# What's Going on with 2FA/MFA

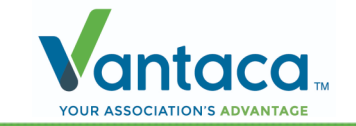

# What's 2FA?

- **Two-Factor Authentication (2FA)** is an additional layer of security that we've introduced to Vantaca.
- This optional security ensures that invalidated users are not able to access sensitive homeowner data that is inherent throughout Vantaca. *This feature will need to be turned on as it's disabled by default.*

# 2FA Settings

• New 2FA setting can be found on the System >

#### System Settings > Security tab.

| System                                | Settings   |          |                                       |         |       |    |         |      |    |
|---------------------------------------|------------|----------|---------------------------------------|---------|-------|----|---------|------|----|
| General                               | Conversion | Security | Web Portal                            | Reports | Check | AP | Banking | Beta | GL |
| Two Factor Login                      |            |          |                                       |         |       |    |         |      |    |
| 2 Factor Authentication               |            |          | (Users can be enabled individually) 🔻 |         |       |    |         |      |    |
| 2 Factor Remember Computer Expiration |            |          | 60 Day                                | ys      |       |    | •       |      |    |

- You have the option to have a blanket requirement for all users to have 2FA or you can set it individually for certain users. *Note:* Selecting for all users will prompt a system-wide validation to ensure all users have a valid email address.
- You can also set the frequency that you want your users to re-authenticate their login with the 2 Factor Remember Computer Expiration setting, which will default to 60 days.

# 2FA Column

- 2FA Required
- A 2FA Required column has been added to the Settings > Users grid, which will be enabled by default.

#### Require 2FA Authentication

 This Require 2 Factor Authentication checkbox will be read-only and not editable if the Required for all users 2FA Setting is enabled. This is where you'll configure 2FA settings for individual users.

| Edit                               |                  | $\times$ |
|------------------------------------|------------------|----------|
| User Name                          | AP               |          |
| Login                              | AP               |          |
| New Password                       |                  |          |
| Confirm New Password               |                  |          |
| eMail                              | test@vantaca.tst |          |
| Cell Number                        |                  |          |
| Require 2 Factor<br>Authentication |                  |          |
|                                    | ✓ Update 🛇 C     | ancel    |

### New Required Fields

 An Email will now be required for both New and current Users to enforce these new 2FA Settings. Attempting to create or edit a user without providing a valid email address will no longer be a viable option:

| User Name                          | Accountant                     |   |  |
|------------------------------------|--------------------------------|---|--|
| Login                              | accountant                     |   |  |
| New Password                       |                                |   |  |
| Confirm New Password               |                                |   |  |
| eMail                              |                                |   |  |
|                                    | ① The eMail field is required. | 1 |  |
| Cell Number                        | 555555555                      |   |  |
| Require 2 Factor<br>Authentication |                                |   |  |

# 2FA in Action

 Once 2FA has been enabled, you'll log in like normal, but now you'll be met with the following authentication screen.

| Send Authentication Code                                                                                                    |                              |  |  |  |
|----------------------------------------------------------------------------------------------------|------------------------------|--|--|--|
| You are signing in from an unrecognized device.<br>Please choose a method for Vantaca to send you a code for authentication. |                              |  |  |  |
| Choose a Method:                                                                                                    | eMail at ty***wn@vantaca.com |  |  |  |
|                                                                                                    | Text at (***) *** - 2571     |  |  |  |
|                                                                                                    | Resend Code                  |  |  |  |
| Enter Code:                                                                                                    |                              |  |  |  |
|                                                                                                    | Remember me on this computer |  |  |  |
|                                                                                                    | Authenticate                 |  |  |  |

- The phone number option will only display as an available option if the user has a phone number on their account though.
- An Authentication Code will be sent to the user with the following message:

"Hi [user], To access Vantaca, please enter the following verification code: ######."

#### 2FA Authentication Code

- The authentication code will be valid for 15 minutes.
- Three invalid attempts to input the correct code will return the user to the login page.

#### June Feature Release